KEMENTERIAN KOORDINATOR BIDANG PEREKONOMIAN

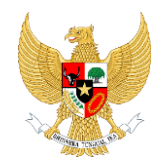

REPUBLIK INDONESIA

USER MANUAL WEB APP – PTSP

Version 1.00

# **ONLINE SINGLE SUBMISSION**

Prepared By :

Kementerian Koordinator Bidang Perekonomian

**Republik Indonesia** 

July, 2018

# PERHATIAN

Segala informasi yang tersaji didalam dokumen ini adalah milik Kementerian Koordinator Bidang Perekonomian Republik Indonesia dan bersifat rahasia untuk kalangan perusahaan. Penggunaan dokumen yang tidak sesuai dengan *non-disclossure agreement* adalah tidak diperbolehkan.

## INTRO

Dokumen ini akan menjelaskan bagaimana cara menggunakan *Web* aplikasi *OSS* serta syarat minimum perangkat yang dibutuhkan agar aplikasi dapat berjalan optimal. Dengan adanya dokumen ini, pengguna aplikasi *OSS* diharapkan dapat memahami dan menggunakan aplikasi ini dengan optimal.

# SEJARAH PERUBAHAN

Tabel 1. Sejarah Perubahan

| TANGGAL   | VERSI | DESKRIPSI | PENULIS |
|-----------|-------|-----------|---------|
| Juli 2018 | 1.00  |           | Rifan   |

# DAFTAR ISI

| INTROi                             |
|------------------------------------|
| SEJARAH PERUBAHAN ii               |
| DAFTAR ISIiii                      |
| DAFTAR TABELiv                     |
| DAFTAR GAMBARv                     |
| 1. INFORMASI UMUM                  |
| 1.1. SASARAN PENGGUNA6             |
| 1.2. CARA PENGGUNAAN USER MANUAL6  |
| 2. IKHTISAR                        |
| 2.1. IKHTISAR APLIKASI             |
| 2.2. DEFEINISI ISTILAH DAN TOMBOL7 |
| 3. MENGGUNAKAN APLIKASI11          |
| 3.1. AKSES PORTAL OSS11            |
| 3.2. LOGIN                         |
| 3.3. PROFILE                       |
| 3.3.1. USER13                      |
| 3.4. WEBFORM14                     |
| 3.4.1. EVALUASI                    |
| 3.4.2. PENERBITAN                  |

CONFIDENTIAL AND PROPRIETARY © 2018. Kementerian Koordinator Bidang Perekonomian Republik Indonesia

# DAFTAR TABEL

| Tabel 1. | Sejarah Perubahan ii             |
|----------|----------------------------------|
| Tabel 2. | Definisi istilah                 |
| Tabel 3. | Definisi Icon/ Button (Tombol)9  |
| Tabel 4. | Definisi Icon/ Button (Tombol)11 |

# DAFTAR GAMBAR

| Gambar 1. | Halaman <i>Login Web</i> Aplikasi11 |
|-----------|-------------------------------------|
| Gambar 2. | Halaman <i>Login Web</i> Aplikasi12 |
| Gambar 3. | Halaman <i>Home</i> 13              |
| Gambar 4. | Halaman Data Profile13              |
| Gambar 5. | Menu List Web Form14                |
| Gambar 6. | Detil Web Form14                    |
| Gambar 7. | Form Proses Evaluasi15              |
| Gambar 8. | Form Proses Evaluasi15              |
| Gambar 9. | Form Proses Penerbitan16            |

# 1. INFORMASI UMUM

*OSS* merupakan aplikasi yang digunakan untuk segala proses pengajuan pengaduan dan perizinan lainnya yang dikelola dan diputuskan oleh Satgas untuk selanjutnya dilakukan proses penindakan terhadap setiap pengaduan.

Untuk memulai menggunakan web apps OSS, silakan masuk ke laman (url: http://oss.go.id)

#### 1.1. SASARAN PENGGUNA

User Manual Web Apps OSS ini ditujukan bagi pengguna yang memiliki user role PTSP.

#### 1.2. CARA PENGGUNAAN USER MANUAL

User manual ini berisi informasi yang anda butuhkan untuk menggunakan dan memahami aplikasi. Dalam user manual ini mengandung bab sebagai berikut :

#### 1. Informasi Umum

Berisi penjelasan global mengenai dokumen user manual yang dibuat

#### 2. Overview

Berisi penjelasan mengenai aplikasi yang dibahas pada user manual ini

#### 3. Memulai Aplikasi

Berisi panduan awal mula penggunaan aplikasi, seperti pada saat pertama kali membuka *link*, *Common Action*.

Silakan untuk mengikuti proses dan langkah - langkah yang terdapat pada *user manual*, perhatikan setiap petunjuk dan arahan yang telah tersedia pada *user manual web app OSS.* 

# 2. IKHTISAR

#### 2.1. IKHTISAR APLIKASI

*OSS* adalah aplikasi berbasis web yang berfungsi untuk membantu proses pengajuan pengaduan dan perizinan untuk selajutnya dilakukan proses penindakan yang dilakukan oleh peran pengambil keputusan, aplikasi web OSS *(Online Single Submission)* ini menyediakan informasi sepert data permohonan berusaha, data perizinan yang ada, data instansi daerah, data perizinan daerah, dll.

#### 2.2. DEFEINISI ISTILAH DAN TOMBOL

Definisi istilah dalam aplikasi OSS:

| ISTILAH        | ARTI                                                                                                    |
|----------------|----------------------------------------------------------------------------------------------------|
| Data           | Data merupakan sekumpulan fakta – fakta                                                                                            |
| Draf           | Draf merupakan suatu <i>data</i> yang masih belum lengkap,<br>dimana <i>data</i> tersebut bisa dilengkapi dikemudian hari          |
| Ekspor         | Ekspor merupakan proses untuk meng-unduh suatu file atau<br>perubahan dari suatu <i>data</i> menjadi suatu bentuk <i>data</i> lain |
| Email          | Email merupakan surat elektronik                                                                                                   |
| Instansi       | Instansi merupakan suatu grup pengguna pada suatu tempat                                                                           |
| lsu            | Isu merupakan suatu masalah                                                                                                    |
| Kompleksitas   | Kompleksitas merupakan tingkat banyak atau tidaknya<br>suatu <i>data</i>                                                           |
| Leading Sector | Leading Sector merupakan suatu <i>role</i> pengguna pada web<br>aplikasi                                                           |
| Captcha        | Bentuk <i>challenge response test</i> yang digunakan untuk<br>memastikan bahwa jawaban tidak dihasilkan oleh komputer              |
| Opsional       | Opsional merupakan suatu pilihan                                                                                                   |

#### Tabel 2. Definisi istilah

CONFIDENTIAL AND PROPRIETARY © 2018. Kementerian Koordinator Bidang Perekonomian Republik Indonesia

| ISTILAH   | ARTI                                                                          |
|-----------|-------------------------------------------------------------------------------|
| Prioritas | Prioritas merupakan suatu kondisi untuk memilih sesuatu<br>yang lebih penting |
| Referensi | Referensi merupakan sumber lain                                               |
| Reopen    | <i>Reopen</i> merupakan pembukaan kembali suatu proses                        |

| Tabel 3. | Definisi Icon/ Button | (Tombol) |
|----------|-----------------------|----------|
| Tabel 3. | Dennisi Icon/ Docton  |          |

| ICON/ BUTTON                        | FUNGSI                                                                                                    |  |  |
|-------------------------------------|----------------------------------------------------------------------------------------------------|--|--|
| LOGIN                               | Untuk memasuki portal sistem menggukan url<br>dan data lain sebagai kebutuhan mendapatkan<br>akses pada system |  |  |
| හි Profile <                        | Menu Profile merupakan menu yang berisi<br>data user dan informasi mengenai list<br>akta/badan hukum           |  |  |
| 🖒 Web Form                          | Menu Web Form merupakan menu yang berisi<br>data permohonan perizinan                                          |  |  |
|                                     | Button pengguna yang berada di pojok kanan                                                                     |  |  |
| 👰 DPMPTSP Kota Adm. Jakarta Pusat 🗸 | atas, merupakan <i>button</i> yang berisi tentang                                                              |  |  |
|                                     | informasi pengguna dan aksi untuk keluar dari<br>aplikasi                                                      |  |  |
|                                     | <i>Button Logout</i> yang berada di pojok kanan atas,                                                          |  |  |
| Ð                                   | merupakan <i>button</i> yang berfungsi untuk keluar<br>dari aplikasi                                           |  |  |
|                                     | Button Cari merupakan button yang berfungsi                                                                    |  |  |
| Q Cari                              | untuk mencari data sesuai dengan <i>filter</i> tertentu                                                        |  |  |
|                                     | Button Simpan merupakan button yang                                                                            |  |  |
| Simpan 🥜                            | berfungsi untuk menyimpan data                                                                                 |  |  |
|                                     | Button Cancel merupakan button yang                                                                            |  |  |
| Cancel                              | berfungsi untuk membatalkan perubahan yang<br>telah dilakukan                                                  |  |  |

| Evaluasi           | <i>Button</i> Evaluasi merupakan <i>button</i> yang<br>berfungsi untuk melakukan proses evaluasi<br>pada permohonan perizinan yang ada                                                                                                |  |
|--------------------|----------------------------------------------------------------------------------------------------|--|
| Penerbitan         | <i>Button</i> Penerbitan merupakan <i>button</i> yang<br>berfungsi untuk memberikan penerbitan<br>perizinan                                                                                                    |  |
| Tampilkan Data NIB | Button Tampilkan Data NIB merupakan button<br>yang berfungsi untuk menampilkan data NIB<br>seperti data perusahaan, data pengurus dan<br>saham, data project/investasi, data RPTKA,<br>data API & usaha perusahaan dan data checklist |  |
| Preview History    | <i>Button</i> Preview History merupakan <i>button</i> yang<br>berfungsi untuk melihat histori permohonan<br>yang pernah diajukan                                                                                                    |  |

# 3. MENGGUNAKAN APLIKASI

#### 3.1. AKSES PORTAL OSS

Silakan masuk ke laman *web OSS (url: <u>http://oss.go.id</u>).* Web browser anda akan menampilkan laman seperti gambar berikut.

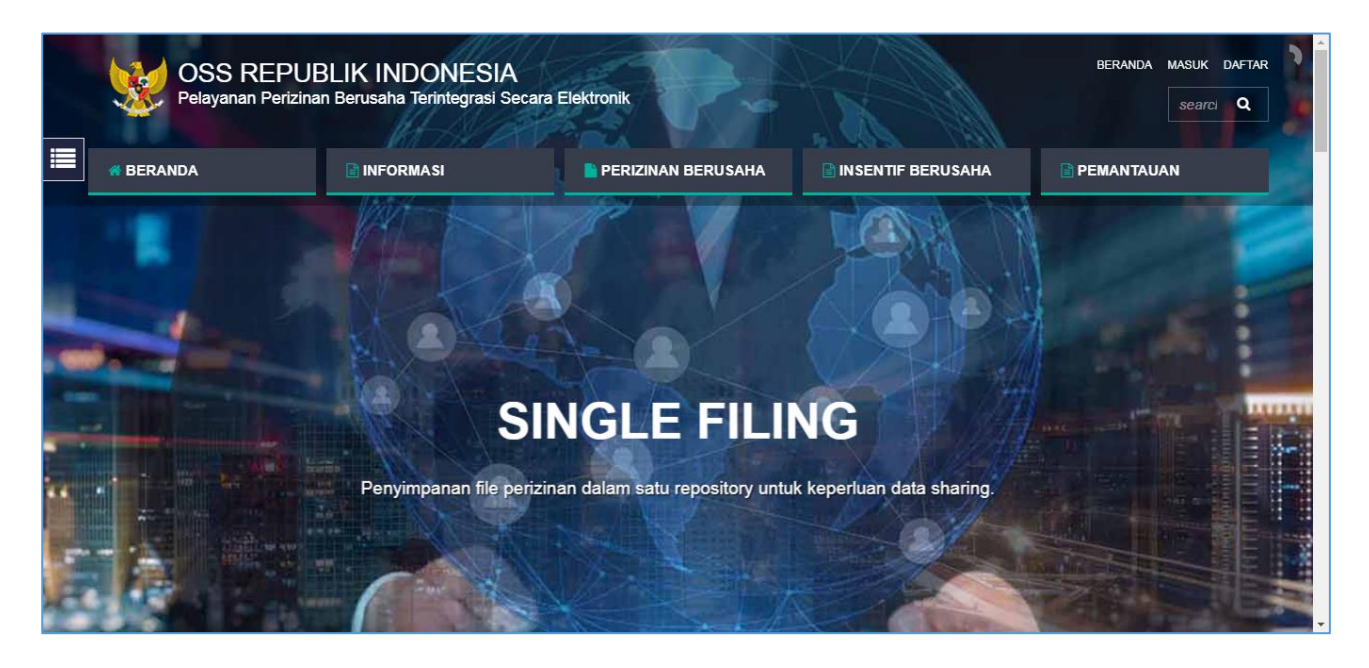

## Gambar 1. Halaman Login Web Aplikasi

Pada laman ini, user dapat melihat informasi-informasi seperti tabel berikut.

| Tabel 4. | Definisi | Icon/ Button | (Tombol) |
|----------|----------|--------------|----------|
|----------|----------|--------------|----------|

| Informasi                            | Perizinan Berusaha                          | Insentif Berusaha       | Pemantauan                             |
|--------------------------------------|---------------------------------------------|-------------------------|----------------------------------------|
| Pedoman Perizinan<br>Berusaha        | Jenis Perizinan                             | Tax Holiday             | Daftar Satuan Tugas<br>(Satgas) K/L    |
| Pembuatan dan<br>Aktivasi Akun       | Pengembangan<br>Usaha dan Perubahan<br>Data | Tax Allowance           | Daftar Satuan Tugas<br>(Satgas) Daerah |
| Regulasi dan<br>Referensi Sistem     |                                             | Pajak Lainnya           | Protokol Komunikasi<br>Satgas          |
| Daftar Kegiatan<br>Usaha (KBLI 2017) |                                             | Pembebasan Bea<br>Masuk |                                        |

| Informasi                         | Perizinan Berusaha | Insentif Berusaha | Pemantauan |
|-----------------------------------|--------------------|-------------------|------------|
| Daftar Negatif<br>Investasi (DNI) |                    |                   |            |
| Daftar Kawasan                    |                    |                   |            |

#### 3.2. LOGIN

Pada pojok kanan laman *web OSS (url: <u>http://oss.go.id</u>)*, klik **MASUK** sehingga aplikasi akan menampilkan *form login*. User diharapkan untuk memasukan (*input*) *username* dan *password* sesuai dengan hak akses masing – masing pada kolom yang tersedia serta memasukan *Captcha* sesuai dengan yang terlihat pada form login kemudian klik tombol "LOGIN" seperti Gambar dibawah ini.

| Form Login | ×        |          |
|------------|----------|----------|
| Username * | <u> </u> |          |
| Username   |          | Chaptcha |
| Password * |          |          |
|            | -        |          |
| GORONTALO  |          |          |
|            |          |          |
|            |          |          |
|            |          |          |

Gambar 2. Halaman Login Web Aplikasi

Jika login sukses, aplikasi akan menampilkan menu Home seperti gambar berikut:

| W ONLINE SINGLE SUBMISSION 🗮                             |                           |                                        | ۲                                        | DPMPTSP Kota Adm. Jakarta Pusat 🗸 | Ð |
|----------------------------------------------------------|---------------------------|----------------------------------------|------------------------------------------|-----------------------------------|---|
| ☆ Home                                                   |                           |                                        |                                          |                                   |   |
| © Profile <                                              | atang di OSS.             |                                        |                                          |                                   |   |
| B Web Form OSS adalah Aplika                             | asi yang memberikan ker   | nudahan berinvestasi melalui penerapai | n sistem perizinan berusaha terintegrasi | secara elektronik.                |   |
|                                                          | Jenis Identitas :         | Kartu Tanda Penduduk (KTP)             | Nomor Induk Kependudukan :               | -                                 |   |
|                                                          | Nama :                    | DPMPTSP Kota Adm. Jakarta              | Jenis Kelamin :                          |                                   |   |
|                                                          |                           | Pusat                                  | Tanggal Lahir :                          |                                   |   |
|                                                          | Tempat Lahir :            |                                        | Masa Berlaku KTP :                       | -                                 |   |
|                                                          | Daerah Asal :             |                                        | RT/RW:                                   | -                                 |   |
|                                                          | Website :                 | -                                      | Kewarganegaraan :                        | -                                 |   |
|                                                          | Status Perkawinan :       | -                                      | Agama :                                  | -                                 |   |
|                                                          | Pekerjaan :               | -                                      | Jenis User :                             | User Daerah (PTSP)                |   |
|                                                          | Alamat :                  |                                        | Email :                                  |                                   |   |
|                                                          | Telp :                    |                                        |                                          |                                   |   |
|                                                          |                           |                                        |                                          |                                   |   |
|                                                          |                           |                                        |                                          |                                   |   |
| 2018 © OSS Republik Indonesia   Pelayanan Berusaha Terin | tegrasi Secara Elektronik |                                        |                                          |                                   |   |

Gambar 3. Halaman Home

## 3.3. PROFILE

Profile memuat seluruh informasi mengenai data profil pengguna.

#### 3.3.1. USER

Berikut merupakan tampilan sub-menu Update Profile.

| VILINE SINGLE SUBMISSION           |                                                 |                                 | (@) c                      | )PMPTSP Kota Adm. Jakarta Pusat  ∽ | Ð |
|------------------------------------|-------------------------------------------------|---------------------------------|----------------------------|------------------------------------|---|
| G Home                             |                                                 |                                 |                            |                                    |   |
| 🕸 Profile 🛛 🗸 🗸                    | ☑ Update Profile                                |                                 |                            |                                    |   |
| User                               | Data Profile                                    |                                 |                            |                                    |   |
| 🛅 Web Form                         |                                                 |                                 |                            |                                    |   |
|                                    | Jenis Identitas :                               | Kartu Tanda Penduduk (KTP)      | Nomor Induk Kependudukan : | -                                  |   |
|                                    | Nama :                                          | DPMPTSP Kota Adm. Jakarta Pusat | Jenis Kelamin :            | -                                  |   |
|                                    | Tempat Lahir :                                  |                                 | Tanggal Lahir :            | -                                  |   |
|                                    | Daerah Asal :                                   | -                               | Masa Berlaku KTP :         | -                                  |   |
|                                    | Website :                                       |                                 | RT/RW:                     | -                                  |   |
|                                    | Status Perkawinan :                             | -                               | Kewarganegaraan :          | -                                  |   |
|                                    | Pekerjaan :                                     | -                               | Agama :                    | -                                  |   |
|                                    | Alamat :                                        | -                               | Jenis User :               | User Daerah (PTSP)                 |   |
|                                    | Nomor Telepon :                                 |                                 | Email :                    |                                    |   |
|                                    |                                                 |                                 |                            | Simpan Cancel                      |   |
| 2018 © OSS Republik Indonesia   Pe | layanan Berusaha Terintegrasi Secara Elektronik |                                 |                            |                                    |   |

Gambar 4. Halaman Data Profile

#### 3.4. WEBFORM

Menu Webform memuat seluruh permohonan perizinan yang masuk. Pada menu ini, user dapat mengetahui status dokumen dan status izin serta melakukan evaluasi atau memberikan izin penerbitan.

Berikut merupakan tampilan menu Webform :

| W ONLINE SINGLE SUBMISSION =          |          |                                                         |                                                                                  | DPMPTSP Kota Adm. Jai                  | karta Pusat 🗸 🗧   |
|---------------------------------------|----------|---------------------------------------------------------|----------------------------------------------------------------------------------|----------------------------------------|-------------------|
| ☆ Home                                |          |                                                         | [                                                                                | Nomor Induk I                          | Berusaha          |
| Profile <                             | LIST     | NEB FORM                                                |                                                                                  |                                        |                   |
| 🗅 Web Form                            |          |                                                         | /                                                                                |                                        |                   |
|                                       |          |                                                         | Cari_ Nomor Induk E                                                              | Berusaha 🔻                             | Q Cari            |
|                                       | No       | Perusahaan                                              | Nama Izin                                                                        | Data Izin                              | Status<br>Dokumen |
|                                       | 1 🤅      | 8120001701509<br>SUNINDO KREASI<br>ENERGY<br>Alamat : - | 010317100004 - Izin Lokasi                                                       | Izin belum disetujui / masih<br>proses | NIB Diterima      |
|                                       | 2 (      | 8120001701509<br>SUNINDO KREASI<br>ENERGY<br>Alamat : - | 010317100003 - Pemenuhan SLF                                                     | Izin belum disetujui / masih<br>proses | NIB Diterima      |
|                                       | 3 (      | 8120001701509<br>SUNINDO KREASI<br>ENERGY<br>Alamat : - | 010317100002 - Pemenuhan Standar IMB (Standar Komposit atau per Bagian<br>(SNI)) | lzin belum disetujui / masih<br>proses | NIB Diterima      |
|                                       | 4 🤘      | 8120000771003<br>CONNECTIONS INDO<br>JAYA<br>Alamat : - | 010317100004 - Izin Lokasi                                                       | Izin belum disetujui / masih<br>proses | NIB Diterima      |
|                                       | 7 (      | 8120000761406<br>YANNCO EXPORT IMPORT<br>Alamat : -     | 010317100004 - Izin Lokasi                                                       | Izin belum disetujui / masih<br>proses | NIB Diterima      |
|                                       | 8 (      | 8120000761406<br>YANNCO EXPORT IMPORT<br>Alamat : -     | 010317100003 - Pemenuhan SLF                                                     | Izin belum disetujui / masih<br>proses | NIB Diterima      |
|                                       | 9 (      | 8120000761406<br>YANNCO EXPORT IMPORT<br>Alamat : -     | 010317100002 - Pemenuhan Standar IMB (Standar Komposit atau per Bagian<br>(SNI)) | Izin belum disetujui / masih<br>proses | NIB Diterima      |
|                                       | 10 🤇     | 8120000751304<br>Wedimek Indonesia<br>Alamat : -        | 010317100004 - Izin Lokasi                                                       | Izin belum disetujui / masih<br>proses | NIB Diterima      |
|                                       | 10       | <ul> <li>10 Data Per Halaman. Menan</li> </ul>          | pjilkan 1 - 10 Dari 21 Data.                                                     | ≪∢ Halaman 1                           | Go Dari 3 > »     |
|                                       |          |                                                         |                                                                                  |                                        |                   |
| 2018 © OSS Republik Indonesia   Pelay | anan Ber | usaha Terintegrasi Secara Elektro                       | onik                                                                             |                                        | $(\uparrow)$      |

## Gambar 5. Menu List Web Form

Pada menu ini, user memroses data dengan melakukan *double click* pada data yang diinginkan sehingga aplikasi akan terlihat seperti gamber berikut:

| 1 | lo                  | Perusahaan                                              | Nama Izin                  | Data Izin                              | Status<br>Dokumen |  |  |  |  |
|---|---------------------|---------------------------------------------------------|----------------------------|----------------------------------------|-------------------|--|--|--|--|
| 1 | ۲                   | 8120001701509<br>SUNINDO KREASI<br>ENERGY<br>Alamat : - | 010317100004 - Izin Lokasi | Izin belum disetujui / masih<br>proses | NIB Diterima      |  |  |  |  |
|   | Penerbitan Evaluasi |                                                         |                            |                                        |                   |  |  |  |  |

## Gambar 6. Detil Web Form

CONFIDENTIAL AND PROPRIETARY © 2018. KEMENTERIAN KOORDINATOR BIDANG PEREKONOMIAN REPUBLIK INDONESIA

#### 3.4.1. EVALUASI

Jika user memilih tombol Evaluasi, maka aplikasi akan menampilkan form proses seperti gambar berikut.

| ONLINE SINGLE SUBMISSION =                    |                                                                       | 🄮 DPMPTSP Kota Adm. Jakarta Pusat 🗸 🗧                    |
|-----------------------------------------------|-----------------------------------------------------------------------|----------------------------------------------------------|
|                                               | ⊗ DATA NOMOR INDUK BERUSAHA (NIB) 8120001701509<br>Tampilkan Data NIB | Validasi<br>Verifikasi Pembayaran<br>Inspeksi<br>Ditolak |
|                                               | Form Proses  Nama Izin : Izin Lokasi                                  | *) Status :                                              |
| Klik untuk -<br>melihat histori<br>permohonan | Nomor Induk<br>Berusaha :<br>Keterangan :                             | *) Nama Pemroses :<br>*) NIP Pemroses :                  |
| 2018 © OSS Republik Indonesia   F             | Simpan Preview History Cancel                                         |                                                          |

#### Gambar 7. Form Proses Evaluasi

Pada menu ini, user dapat mengubah status dokumen yang ada dengan memilih status yang diinginkan, seperti Validasi, Verifikasi Pembayaran, Inspeksi atau Ditolak. User diharapkan untuk menginputkan Nama Pemroses dan NIP Pemroses pada kolom yang tersedia.

Status Dokumen akan berubah setelah proses evaluasi seperti gambar berikut.

|    |   |                                                             |                                                             | Status dokun<br>setelah proses e | nen<br>valuasi       |                   |          |
|----|---|-------------------------------------------------------------|-------------------------------------------------------------|----------------------------------|----------------------|-------------------|----------|
| 17 | 0 | 8120000710095<br>Almaviva Indonesia<br>Kontak<br>Alamat : - | 010317100002 - Pemenuhan Standar IMB (Stan<br>Bagian (SNI)) | dar Komposit atau per            | Izin belum<br>proses | disetujui / masih | Validasi |

Gambar 8. Form Proses Evaluasi

#### 3.4.2. PENERBITAN

Jika user memilih tombol <sup>Penerbitan</sup>, maka aplikasi akan menampilkan form penerbitan seperti gambar berikut.

|                                    |                                      | Klik untuk menampilkan         |                            | 🔮 DPMPTSP Kota Adm. Jakarta Pusat 🗸 🗧 🗧 |
|------------------------------------|--------------------------------------|--------------------------------|----------------------------|-----------------------------------------|
| 🟠 Home                             |                                      | Data NIP                       |                            |                                         |
| Profile <                          |                                      |                                |                            |                                         |
| 🕅 Web Form                         | DATA NOMOR INDU                      | K BERUSAHA (NIB) 8120001701509 |                            |                                         |
|                                    | Tampilkan Data NIB                   |                                |                            |                                         |
|                                    | Form Penerbitan                      |                                |                            | ~ <i>c</i>                              |
|                                    | Nama Izin :                          | Izin Lokasi                    | Status :                   | Disetujui 👻                             |
|                                    | *) Nomor Sertifikat :                |                                | *) Nama<br>Penandatangan : |                                         |
|                                    | *) Tanggal Terbit (dd-<br>mm-yyyy) : | tanggal-bulan-tahun            | *) NIP Penandatangan       |                                         |
| Klik untuk –                       | *) Tanggal Expired                   | i tanggal-bulan-tahun          | *) lahatan                 |                                         |
| aalibat bistori                    | (dd-mm-yyyy) :                       |                                | Penandatangan :            |                                         |
| neimat histori                     | Keterangan :                         |                                | *) URL Sertifikat :        |                                         |
| permohonan                         |                                      |                                |                            |                                         |
|                                    |                                      |                                |                            |                                         |
|                                    | Simpan 🕞 Preview                     | History Cancel                 |                            |                                         |
|                                    |                                      |                                |                            |                                         |
| 2018 © OSS Republik Indonesia   Pe | elayanan Berusaha Terintegrasi Seca  | ara Elektronik                 |                            |                                         |

Gambar 9. Form Proses Penerbitan

Pada menu ini, user dapat mengubah status data izin yang ada dengan mengisi form penerbitan sesuai dengan kolom yang tersedia. User diharapkan untuk menginputkan Nama dan NIP Penandatangan, Jabatan Penandatangan dan URL Sertifikat.

Status Data Izin akan berubah setelah proses evaluasi seperti gambar berikut.

|    |   |                                            |                       | Status data izin setelah<br>proses penerbitan |          |                                                 |           |
|----|---|--------------------------------------------|-----------------------|-----------------------------------------------|----------|-------------------------------------------------|-----------|
| 17 | 0 | 8120000710095                              | 010317100002 - Pemenu | han Standar IMB (Standar Komposit a           | atau per | 12162817281                                     | Disetujui |
|    |   | Almaviva Indonesia<br>Kontak<br>Alamat : - | Bagian (SNI))         |                                               |          | Tgl Terbit : 2018-07-12<br>Tgl Exp : 2022-07-12 |           |